## Installing from the BookingCenter.com website

- 1. Close any programs you may be running
- When logged on to the Store or the Download area of BookingCenter.com, choose the platform your computer uses. Note The platforms are: Windows 95/98/ME/2000/XP/Vista, Windows NT, Windows 3.X, OS X 10.1 - 10.4 (Tiger), Power Mac and Older Macs (OS 7, 8, 9). Your platform will determine the correct file you would then download and install.
- 3. Download the BookingCenter software.
- a. For Mac customers, you will find a folder you are to copy to your Applications folder.
- b. For Windows customers, simply double click the installation file called Win\_32.exe and this will
- 4. Launch an InstallerShield to install BookingCenter.

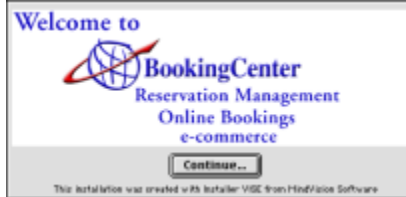

- 5. You will now see the Welcome Screen:
- 6. Click Continue.

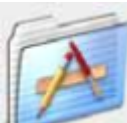

- 7. The licensing terms will be displayed.
- 8. Click Accept if you agree to the licensing terms to continue with the installation process.